## Руководство к АИС «Сетевой город. Образова»

МАОУ СОШ № 99

## Первый этап

- Вам необходимо уточнить у классного руководителя Ваш логин и пароль для входа в систему АИС СГО «Сетевой город образование»
- Переходим на адрес сайта: <u>https://sgo.rso23.ru/</u>
- Вводим логин и пароль в форму входа.

sgo.rso23.ru

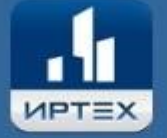

### Сетевой Город. Образование

Образовательная организация

#### Орган управления

| ород  | ской округ / муниципальный район |  |
|-------|----------------------------------|--|
| оро   | дской округ Краснодар            |  |
| аселі | ённый пункт                      |  |
| Крас  | нодар, г.                        |  |
|       | D                                |  |
| 06щ   | еобразовательная                 |  |
| браз  | овательная организация           |  |
| MAO   | У СОШ №99                        |  |
|       |                                  |  |
|       | Пользователь                     |  |
|       |                                  |  |
|       | Пароль                           |  |
|       |                                  |  |
|       | Восстановить пароль              |  |
| 1     | Poŭtu                            |  |

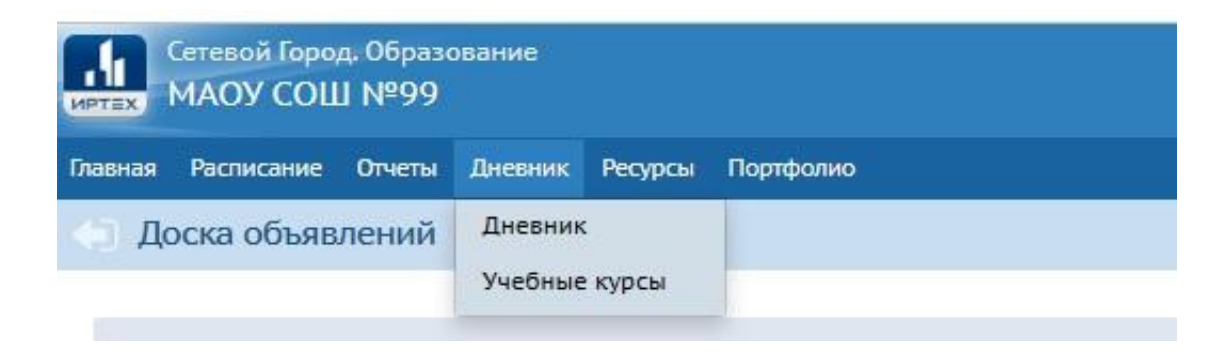

# • На вкладке «дневник» переходим в электронную версию дневника.

|  | П | pocpo | ченны | ie | зада | ния |  |
|--|---|-------|-------|----|------|-----|--|
|--|---|-------|-------|----|------|-----|--|

💿 👻 🏲 Задания из электронных курсов 👩 👻

#### 🗧 20 неделя: 13.01.2020 - 19.01.2020 - 🏓

| порядок | дн | eR: |
|---------|----|-----|
|         | 1  | 4   |
|         | 2  | 15  |
|         | 3  | 6   |

.

|         | УРОК                                  | ДОМАШНЕЕ ЗАДАНИЕ          | ОЦЕНКА |
|---------|---------------------------------------|---------------------------|--------|
| 20 r.   | 1 Русский язык<br>08:00 - 08:40 , 303 | падготовиться к сочинению |        |
| ря 20   | 2 Технология<br>08:50-09:30           | нет                       |        |
| BAHBE   | 3 Технология<br>09:45 - 10:25         | нет                       |        |
| HMK, 1. | 4 Литература<br>10:45 - 11:25 , 303   |                           | 5      |
| чиара   | 5 Математика<br>11:35-12:15,309       | поеторение                |        |
| 믭       | 6 Физическая культу<br>12:20 - 13:00  |                           |        |

| У | POK                                      | ДОМАШНЕЕ ЗАДАНИЕ         | ОЦЕНКА |
|---|------------------------------------------|--------------------------|--------|
| 3 | Основы проектной<br>08:00 - 08:40 , 219  |                          |        |
| 2 | Основы духовно-нр<br>08:50 - 09:30 , 217 |                          |        |
| 3 | 9:45 - 10:25 , 303                       | упр. 378, правило стр. 4 |        |
| 4 | Изобразительное и<br>10:40 - 11:20 , 110 | нет                      |        |
| 5 | Математика<br>11:30 - 12:10 , 308        |                          |        |
| ( | Литература<br>12:20 - 13:00 , 303        |                          |        |

| урок                                            | домашнее задание               | оценка |
|-------------------------------------------------|--------------------------------|--------|
| 1 Русский язык<br>08:00 - 08:40 , 303           | упр. 366                       | 3      |
| 2 Иностранный язык<br>08:50 - 09:30 , 117       | PT c.44                        |        |
| 3 <mark>География</mark><br>09:45 - 10:25 , 206 | Параграф 15                    | 4      |
| 4 Биология<br>10:40 - 11:20                     | нет                            |        |
| 5 Математика<br>11:30 - 12:10, 308              | стр 120-121 читать. №424, №426 |        |
| 6 Литература<br>12:20 - 13:00 , 303             | читать "Хирургия"              |        |

| УРОК                                               | домашнее задание                                  | ОЦЕНКА |
|----------------------------------------------------|---------------------------------------------------|--------|
| 1 <mark>Русский язык</mark><br>08:00 - 08:40 , 303 |                                                   |        |
| 2 <mark>Музыка</mark><br>08:50 - 09:30             | нет                                               |        |
| 3 История России. Вс<br>09:45 - 10:25              |                                                   |        |
| 4 Математика<br>10:40 - 11:20, 308                 |                                                   |        |
| 5 Иностранный язык<br>11:30 - 12:10, 117           | РТ с.46, придумать 9 предложений (present simple) |        |
| 6                                                  |                                                   |        |

| УРОК                                     | ДОМАШНЕЕ ЗАДАНИЕ                                               | ОЦЕНКА |
|------------------------------------------|----------------------------------------------------------------|--------|
| 1 Математика<br>08:00-08:40,309          |                                                                | -      |
| 2 Русский язык<br>08:50 - 09:30, 303     |                                                                | 3      |
| 3 История России. Вс<br>09:45 - 10:25    | Нет                                                            |        |
| 4 Кубановедение<br>10:40 - 11:20, 301    |                                                                |        |
| 5 Иностранный язык<br>11:30 - 12:10, 117 | С.74 письм., повторить стр. GR3-GR4, модуль 5 (present simple) |        |
| 6 Физическая культу<br>12:20 - 13:00     |                                                                |        |

|        | урок | домашнее задание | ОЦЕНКА      |
|--------|------|------------------|-------------|
| 2      | 1    |                  |             |
| 1 2020 | 2    |                  |             |
| sdeaH  | 3    |                  | Активаци    |
| а, 18я | 4    |                  | Чтобы актив |
| y660   | 5    |                  | раздел Пар  |
| 9      | 6    |                  |             |

В данном разделе есть информация о расписании на каждый день, домашнем задании, а так же об оценках Вашего ребенка.

При нажатии на оценку, можно узнать, за что она выставлена, вес оценки и тему урока. При нажатии на домашнее задание, можно увидеть его подробности, а также прикрепленные файлы от учителя.

|          | Информаци    | Информация о задании  |                                                                       |                                                   |        |
|----------|--------------|-----------------------|-----------------------------------------------------------------------|---------------------------------------------------|--------|
|          | Предмет      | 53/                   | 53/География                                                          |                                                   |        |
|          | Учитель      | Юг                    | ин В.В.                                                               |                                                   |        |
|          | Дата урока   | 14.                   | 01.20                                                                 |                                                   |        |
|          | Тип задания  | От                    | вет на уроке                                                          |                                                   |        |
|          | Тема задания | Изена                 | Изображение неровностей земной поверхности<br>на планах и картах<br>6 |                                                   | оценка |
|          | Bec          | 6                     |                                                                       |                                                   |        |
|          | Оценка       | 4                     |                                                                       |                                                   |        |
|          | 4            | 3 09.45-10            | России: Вса.                                                          |                                                   |        |
|          |              | 4 Математ             | гика<br>20., 308                                                      |                                                   |        |
| 1, No426 |              | 5 Иностра<br>11:30-12 | нный язык<br>:10 , 117                                                | РТ с.46, придумать 9 предложений (present simple) |        |
|          |              | 6                     |                                                                       |                                                   |        |

## В разделе «Отчеты» можно сформировать данные в табличном виде.

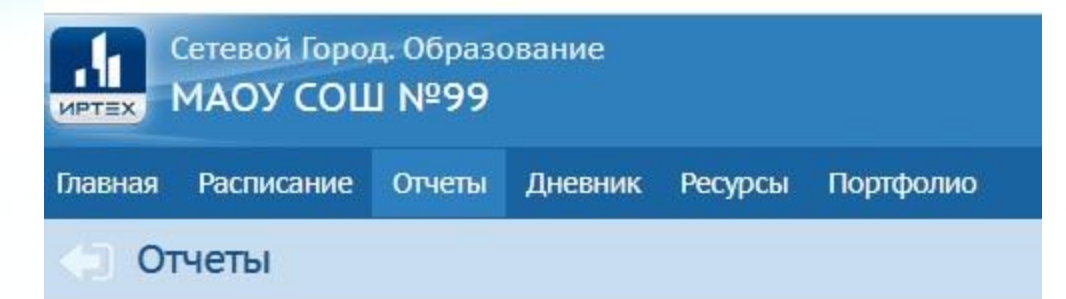

#### Итоги успеваемости

Итоговые отметки

Средний балл

Динамика среднего балла

#### Текущая успеваемость и посещаемость

Отчет об успеваемости

Отчет об успеваемости и посещаемости

Итоги успеваемости и качества знаний

Отчет о доступе к классному журналу

Информационное письмо для родителей

#### Дополнительное образование

Дополнительное образование ученика